# Overview of the USDA Online Procedures for Requesting Derogations for Somatic Cell and Standard Plate Count Using the Electronic Trade Document Exchange System (eTDE) and Electronic Document Creation System (eDocs)

To request Derogations for farms whose production is used in the Turkey Export Certification programand whose milk exceeds the Turkey requirements for Somatic Cell Count and Standard Plate Counts, milk suppliers must register to use the Electronic Trade Document Exchange System (eTDE).

eTDE provides a secure environment for sharing trade documentation with governments and businesses across the supply chain.

To work within this security framework, there are several actions that new users and companies must take:

- Individuals must obtain level 2 eAuthentication
- Companies must be registered in eTDE
- First time users must go to eTDE <u>www.eTDE.usda.gov</u> and will be directed to a profilepage to request party and role association.

 If your company is already registered on eTDE go to <u>https://www.eauth.usda.gov/eauth/b/usda/registration?targetUrl=https:%2F%2Fwww.eauth.usd</u> <u>a.gov%2Feauth%2Fb%2Fusda%2Flogin</u> and register for eAuthentication account as a <u>Customer</u>. Here is where you will request Level 2 access. You will receive an email informing you of of access or denial of Level 2 access.

- a. If you have been denied Level 2 access, please follow the information provided for obtaining Level 2 status.
- b. If you have been granted Level 2 access, continue to <u>www.etde.usda.gov/etde/</u> and log in using the same credentials you created for eAuthentication.

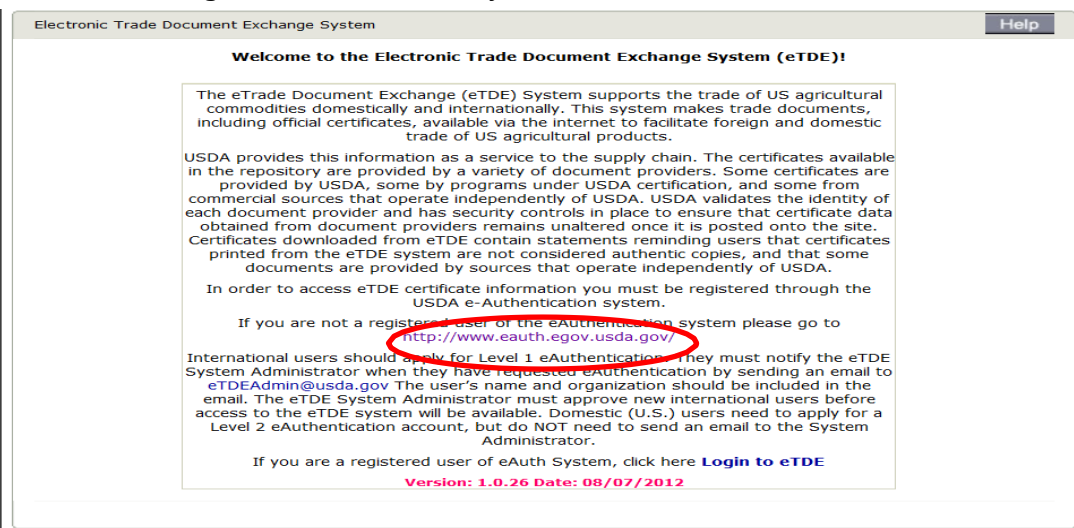

#### 1. Select Create an Account

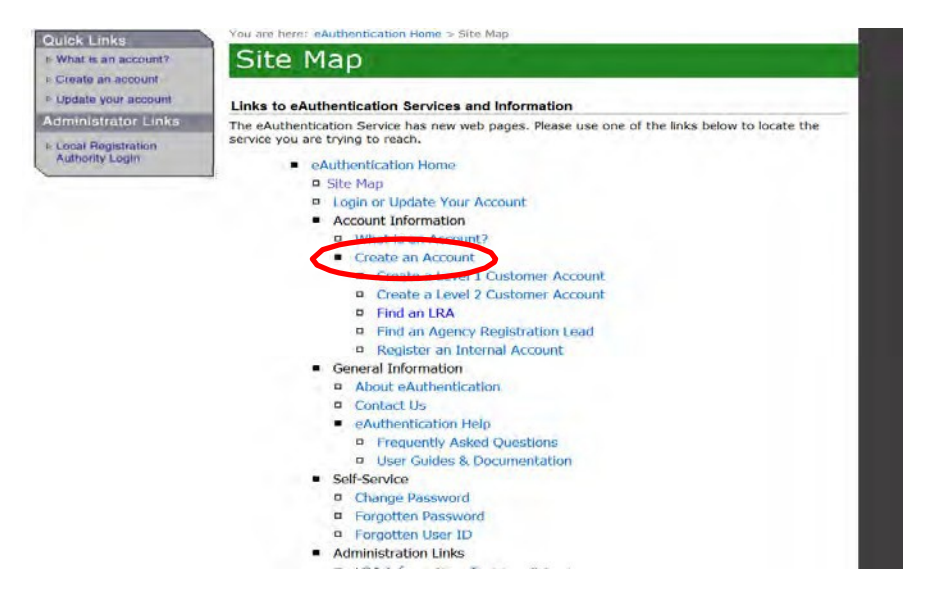

2. Select Create an Account

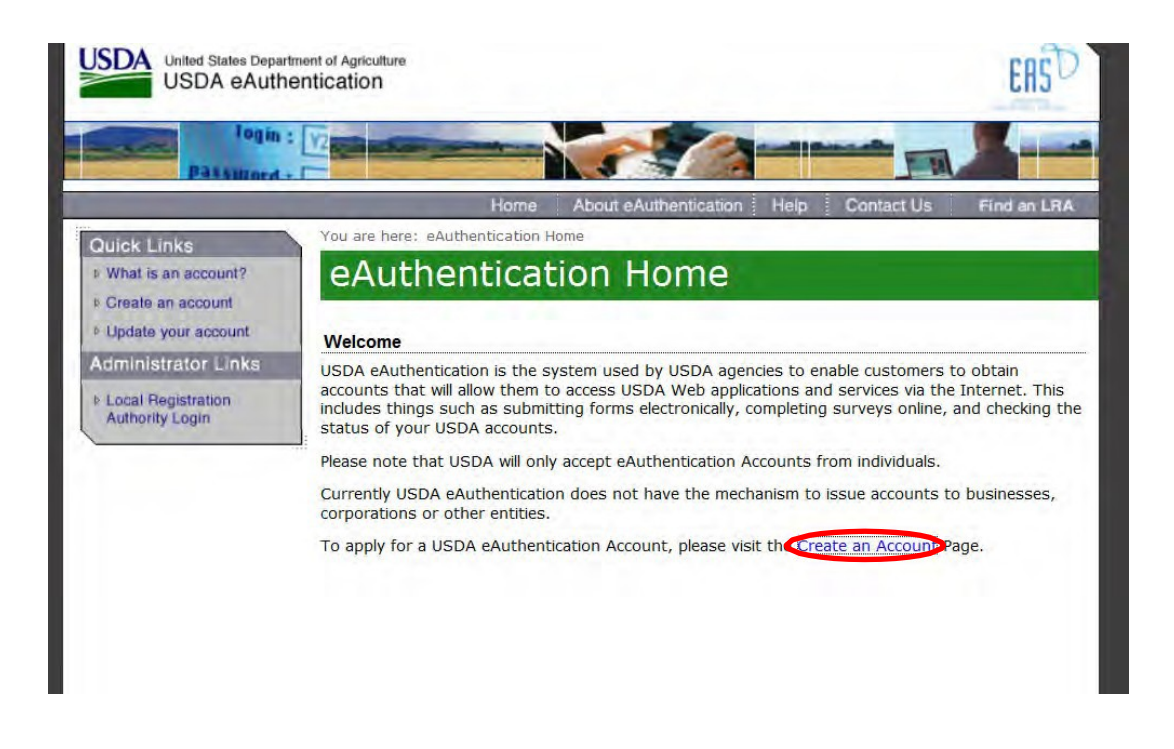

## 3. Select Register for a level 2 Account.

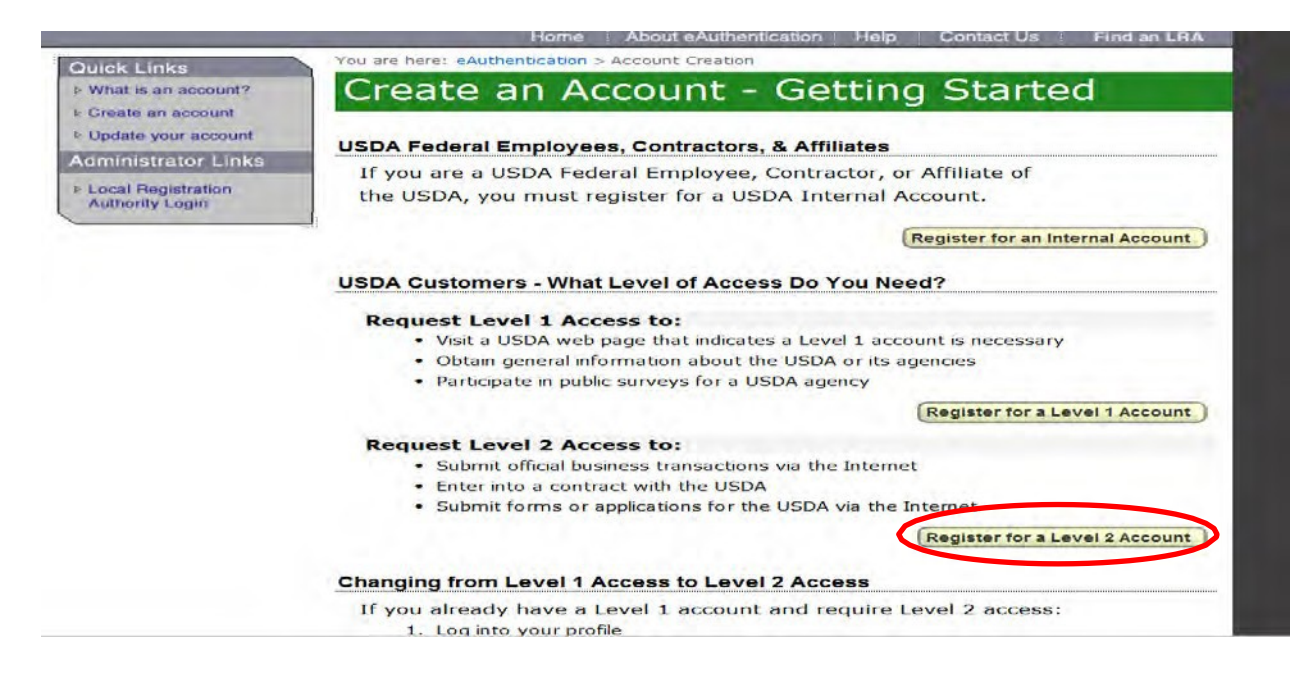

- 2. Once you have logged in using the same credentials, you will be brought to another screen where you will fill out your entity (business) information.
  - a. Fill out the eTDE User Registration Request.
    - i. If you would like to be the Entity Administrator, select "Register New Entity and Become Entity Administrator"
    - ii. This option assigns you as the administrator for your business' account. You will also be the point of contact for approving new users for your business' account.
    - iii. If you would like to be a User for your business account, select "Entity Information Same as Work Information".
- 3. Review all information and select Request Registration. This will submit your registration request for ETDE.
- 4. You will be taken to a new screen that will show your profile information that is for your reference.
- If you are a <u>new Entity Administrator</u>, please email <u>DairyExportsQuestions@usda.gov</u>, and provide your first/last name and entity name. In addition to your credentials, please state that you are requesting approval for ETDE access.
- If you are a <u>new User</u>, you will need to contact your Entity Administrator for access.
  - Tell your Entity Administrator to go to <u>www.etde.usda.gov</u> and "Manage User Access" and follow prompts to approving the requested user.
- If you are a new User and you do **not** know who your Entity Administrator is, please email <u>DairyExportsQuestions@usda.gov</u>, and provide your first/last name and entity name. In addition to your credentials, please state that your Entity Administrator is unknown.

Once you are approved as a user and/or Entity Administrator, please proceed to <u>EDOCS</u> to access EDOCS. Here is where you will apply for SPC and SCC Derogations.

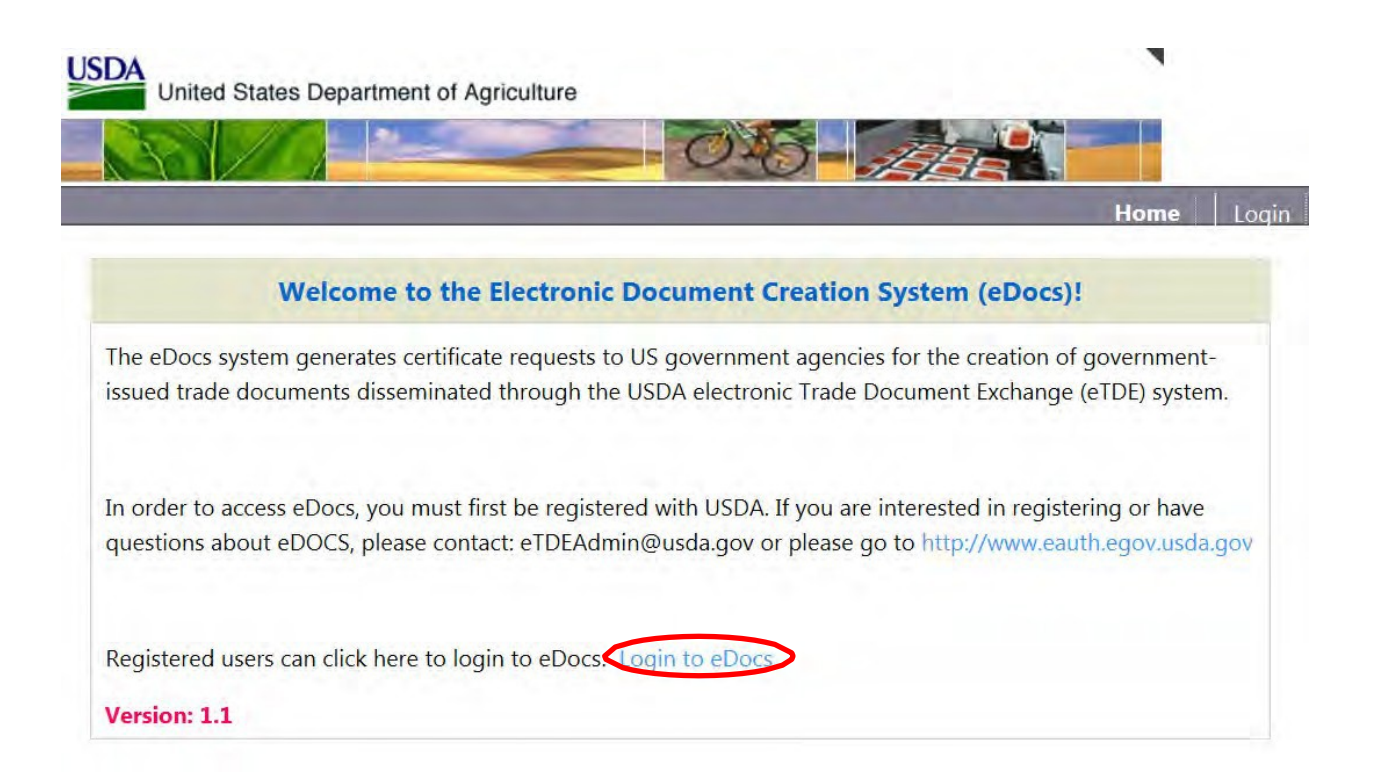

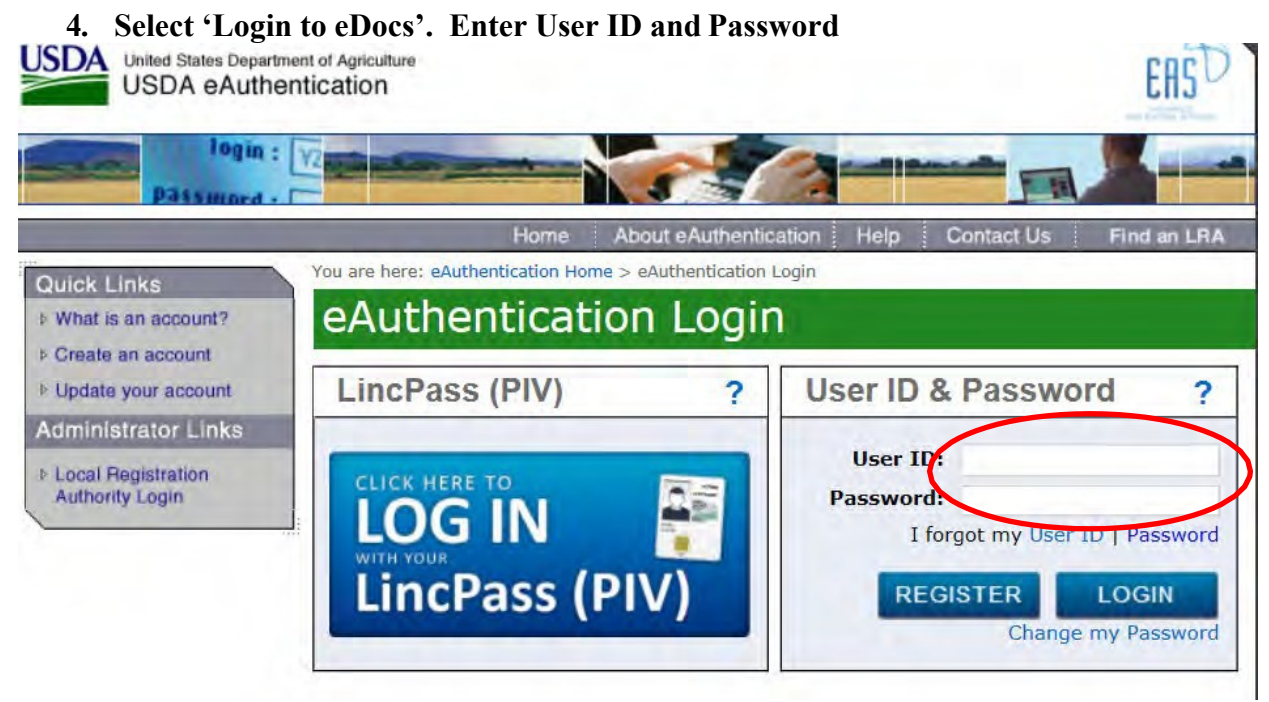

The first screen shows two tabs: 'In Progress' and 'Submitted' – these queues show you what certificates you have submitted and which ones you are still working on 'in progress'.

1

#### 5. Select Derogation Request in the grey bar.

|           | $\sim$                      | 2              | -              | 045-              |             |                    |
|-----------|-----------------------------|----------------|----------------|-------------------|-------------|--------------------|
|           |                             | Home Cert      | ificates       | tion Request Help | - CARRI     | E SAYASITHSENA Lo  |
| s > Cert  | tificates<br>ificate Reques | ts:            |                |                   |             | Create Certificate |
| ín pro    | gress Submit                | rted           |                |                   |             |                    |
| Date      | from: Date t                | to:            |                |                   |             |                    |
|           |                             |                | Search         | Reset             |             |                    |
| Docur     | nents modified w            | ithin the past | 60 days        |                   |             |                    |
| <u>1D</u> | Certificate Type            | <u>Status</u>  | Created By     | Created On        | Modified By | Modified On        |
| 2276      | Dairy EU Health             | New            | Fari Tacoukjou | 8/28/2014 4:58 PM |             | -                  |

The first screen shows two tabs: In Progress and Submitted – these queues show you what certificates or derogations you have submitted and which ones you are still working on 'in progress'. There is a "Create Derogation Request" link in the top right-hand corner of the page. Select this to begin a new request.

| Der                                                                                | rogation Reques                      | its:                                                                                                    |                                                                                                |                                                                                                    | Create Derogation                                                                                                    | Request                      |
|------------------------------------------------------------------------------------|--------------------------------------|----------------------------------------------------------------------------------------------------|------------------------------------------------------------------------------------------------|----------------------------------------------------------------------------------------------------|----------------------------------------------------------------------------------------------------|------------------------------|
| Statu                                                                              | s                                    |                                                                                                    |                                                                                                |                                                                                                    |                                                                                                    |                              |
| Date                                                                               | and Time from:                       | Date and Time                                                                                                    | to:                                                                                            | Approval Number -                                                                                                    |                                                                                                    |                              |
|                                                                                    |                                      |                                                                                                    |                                                                                                |                                                                                                    | Search                                                                                                    | Reset                        |
|                                                                                    | 1                                    |                                                                                                    |                                                                                                |                                                                                                    |                                                                                                    |                              |
| Docu                                                                               | ments modified wit                   | thin the past 60 days                                                                                                    | - Income -                                                                                     | Physics and a second                                                                                                    | a second second s | Land                         |
|                                                                                    | Approval Number                      | Request Type                                                                                                    | Status                                                                                         | Created By                                                                                                    | Created On                                                                                                    | Fees                         |
| Docu<br>1D<br>2245                                                                 | Approval Number                      | Request Type<br>Seasonal Derogation                                                                                                    | Status<br>Submitted                                                                            | Created By<br>Fari Tacoukjou                                                                                                    | Created On<br>8/7/2014 2:43 PM                                                                                                    | Fees                         |
| 10<br>2245<br>2244                                                                 | ments modified wi                    | Request Type<br>Seasonal Derogation<br>Derogation                                                                                                    | Status<br>Submitted<br>Submitted                                                               | Created By<br>Fari Tacoukjou<br>Fari Tacoukjou                                                                                                    | Created On<br>8/7/2014 2:43 PM<br>8/7/2014 2:32 PM                                                                                                    | Fees                         |
| 1D<br>2245<br>2244<br>2243                                                         | ments modified wi<br>Approval Number | Request Type<br>Seasonal Derogation<br>Derogation<br>Notification                                                                                                    | Status<br>Submitted<br>Submitted<br>Approved                                                   | Created By<br>Fari Tacoukjou<br>Fari Tacoukjou<br>Fari Tacoukjou                                                                                                    | Created On<br>8/7/2014 2:43 PM<br>8/7/2014 2:32 PM<br>8/7/2014 2:30 PM                                                                                                    | Fees                         |
| 10<br>2245<br>2244<br>2243<br>2243<br>2242                                         | ments modified wi                    | Request Type<br>Seasonal Derogation<br>Derogation<br>Notification                                                                                                    | Status<br>Submitted<br>Submitted<br>Approved<br>Approved                                       | Created By<br>Fari Tacoukjou<br>Fari Tacoukjou<br>Fari Tacoukjou<br>Fari Tacoukjou                                                                                             | Created On<br>8/7/2014 2:43 PM<br>8/7/2014 2:32 PM<br>8/7/2014 2:30 PM<br>8/7/2014 2:27 PM                                                                                                    | Fees                         |
| ID<br>2245<br>2244<br>2243<br>2242<br>2242<br>2241                                 | Ments modified wi                    | Item         Past 60 days           Request Type         Seasonal Derogation           Derogation         Notification           Notification         Notification                                                                                                    | Status<br>Submitted<br>Submitted<br>Approved<br>Approved<br>Approved                           | Created By<br>Fari Tacoukjou<br>Fari Tacoukjou<br>Fari Tacoukjou<br>Fari Tacoukjou<br>Fari Tacoukjou                                                                           | Created On<br>8/7/2014 2:43 PM<br>8/7/2014 2:32 PM<br>8/7/2014 2:30 PM<br>8/7/2014 2:27 PM<br>8/7/2014 2:25 PM                                                                                                    | Fees                         |
| 1D<br>2245<br>2244<br>2243<br>2242<br>2242<br>2241<br>2092                         | Ments modified wi                    | Request Type       Seasonal Derogation       Derogation       Notification       Notification       Derogation                                                                                                    | Status<br>Submitted<br>Submitted<br>Approved<br>Approved<br>Submitted                          | Created By<br>Fari Tacoukjou<br>Fari Tacoukjou<br>Fari Tacoukjou<br>Fari Tacoukjou<br>KEN VORGERT                                                                              | Created On           8/7/2014 2:43 PM           8/7/2014 2:32 PM           8/7/2014 2:32 PM           8/7/2014 2:27 PM           8/7/2014 2:25 PM           6/30/2014 1:26 PM                                                                                                    | Fees                         |
| Docu<br>1D<br>2245<br>2244<br>2243<br>2242<br>2242<br>2241<br>2092<br>2221         | ments modified wi                    | Request Type       Seasonal Derogation       Derogation       Notification       Notification       Derogation       Seasonal Derogation                                                                                                    | Status<br>Submitted<br>Submitted<br>Approved<br>Approved<br>Submitted<br>Submitted             | Created By<br>Farl Tacoukjou<br>Farl Tacoukjou<br>Farl Tacoukjou<br>Farl Tacoukjou<br>KEN VORGERT<br>CARRIE SAYASITHSENA                                                       | Created On           8/7/2014 2:43 PM           8/7/2014 2:32 PM           8/7/2014 2:30 PM           8/7/2014 2:27 PM           8/7/2014 2:25 PM           6/30/2014 1:26 PM           7/17/2014 7:23 AM                                                                                                    | Fees                         |
| Docu<br>1D<br>2245<br>2244<br>2243<br>2242<br>2242<br>2241<br>2092<br>2221<br>2163 | DX800301057-8                        | Item         Past 60 days           Request Type         Seasonal Derogation           Derogation         Notification           Notification         Notification           Derogation         Seasonal Derogation           Seasonal Derogation         Seasonal Derogation | Status<br>Submitted<br>Submitted<br>Approved<br>Approved<br>Submitted<br>Submitted<br>Approved | Croated By<br>Fari Tacoukjou<br>Fari Tacoukjou<br>Fari Tacoukjou<br>Fari Tacoukjou<br>Fari Tacoukjou<br>KEN VORGERT<br>CARRIE SAYASITHSENA<br>Fari Tacoukjou                   | Created-On<br>8/7/2014 2:43 PM<br>8/7/2014 2:32 PM<br>8/7/2014 2:30 PM<br>8/7/2014 2:27 PM<br>8/7/2014 2:25 PM<br>6/30/2014 1:26 PM<br>7/17/2014 7:23 AM<br>7/14/2014 7:35 AM                                                                                                    | Fees<br>\$136.00             |
| 10<br>2245<br>2244<br>2243<br>2242<br>2241<br>2092<br>2221<br>2163<br>2165         | Dx800301057-8<br>Dx800301055-8       | Request Type           Seasonal Derogation           Derogation           Notification           Notification           Derogation           Seasonal Derogation           Seasonal Derogation           Seasonal Derogation                                                  | Status<br>Submitted<br>Submitted<br>Approved<br>Approved<br>Submitted<br>Approved<br>Approved  | Croated By<br>Fari Tacoukjou<br>Fari Tacoukjou<br>Fari Tacoukjou<br>Fari Tacoukjou<br>Fari Tacoukjou<br>KEN VORGERT<br>CARRIE SAYASITHSENA<br>Fari Tacoukjou<br>Fari Tacoukjou | Created On<br>8/7/2014 2:43 PM<br>8/7/2014 2:32 PM<br>8/7/2014 2:30 PM<br>8/7/2014 2:27 PM<br>8/7/2014 2:25 PM<br>6/30/2014 1:26 PM<br>7/17/2014 7:23 AM<br>7/14/2014 7:35 AM<br>7/14/2014 7:50 AM                                                                                                    | Fees<br>\$136.00<br>\$136.00 |

1

This is the screen view when you select "Create Derogation Request":

| Home     Certificates     Derogation Request     Help     Kerry Bio-Science - CARRIE SAYASITHSENA       Ccs > Derogation Request     Please Select Derogation Request Type       Notification     Derogation     Seasonal Derogation       Version: 1.0     Derogation Request     Version: 1.0       Version: 1.0     Version: 1.0     Version: 1.0 | 60/2                               |                                                 | -05                                             |                                    |     |
|----------------------------------------------------------------------------------------------------|------------------------------------|-------------------------------------------------|-------------------------------------------------|------------------------------------|-----|
| Derogation Request         Derogation Request         Notification       Derogation       Seasonal Derogation         Version: 1.0       Derogation Request       Seasonal Derogation         Created On:       Version: 1.0       Version: 1.0                                                                                                    |                                    | Home Certificates D                             | erogation Request Help Kerry                    | Bio-Science - CARRIE SAYASITHSENA  | Log |
| Please Select Derogation Request Type         Notification       Derogation       Seasonal Derogation         Version: 1.0       Derogation Request       Seasonal Derogation         Created On:       Version: 1.0       Version: 1.0                                                                                                    | cs > Derogation Request            |                                                 |                                                 | an on the second providence of the |     |
| NotificationDerogationSeasonal DerogationVersion: 1.0Derogation RequestSeasonal DerogationCreated On:<br>6/20/2014Version: 1.0Version: 1.0                                                                                                    | Please Selec                       | t Derogation Reg                                | uest Type                                       |                                    |     |
| NotificationDerogationSeasonal DerogationVersion: 1.0Derogation RequestSeasonal DerogationCreated On:<br>6/20/2014Version: 1.0Version: 1.0                                                                                                    | r lease Selec                      | t berogation keq                                | uest type                                       |                                    |     |
| Version: 1.0     Derogation Request     Seasonal Derogation       Created On:     Version: 1.0     Version: 1.0       6/20/2014     Version: 1.0     Version: 1.0                                                                                                    | Notification                       | Derogation                                      | Seasonal Derogation                             |                                    |     |
| Version: 1.0     Derogation Request     Seasonal Derogation       Created On:     Version: 1.0     Version: 1.0       6/20/2014     Version: 1.0     Version: 1.0                                                                                                    |                                    |                                                 |                                                 |                                    |     |
| Created On: Version: 1.0 Version: 1.0                                                                                                    |                                    | Derogation Request                              | Seasonal Derogation                             |                                    |     |
| 6/20/2014                                                                                                    | version: 1.0                       |                                                 |                                                 |                                    |     |
|                                                                                                    | Created On:                        | Version: 1.0                                    | Version: 1.0                                    |                                    |     |
| Created On: Created On:                                                                                                    | Created On:<br>6/20/2014           | Version: 1.0                                    | Version: 1.0                                    |                                    |     |
| Create 6/20/2014 6/20/2014                                                                                                    | Created On:<br>6/20/2014           | Version: 1.0<br>Created On:                     | Version: 1.0<br>Created On:                     |                                    |     |
|                                                                                                    | Created On:<br>6/20/2014<br>Create | Version: 1.0<br>Created On:<br><b>6/20/2014</b> | Version: 1.0<br>Created On:<br><b>6/20/2014</b> |                                    |     |

Choose the appropriate template for the type of notification or derogation you need.

- Notification Notify USDA the first month the rolling mean goes over 400,000 for SCC or 100,000 for SPC
- Derogation Annual derogation when a farm has been out of compliance for three consecutive months after a notification has been submitted
- Seasonal Derogation When a farm is in compliance 9 months of the year, has satisfactory production methods but is still not able to meet the requirements during certain seasonal periods due to circumstances outside the control of the farm.

#### Example of Notification:

| rean Count Information                                         | Top |
|----------------------------------------------------------------|-----|
| Mean Count Information                                         |     |
| Type:*                                                         |     |
| 💿 Mean Somatic Cell Count 💿 Mean Bacteria Standard Plate Count |     |
|                                                                | Тор |
| Date of Noncompliance:                                         |     |
| bare of noncomplainter                                         |     |
| Many Count (Thousands Des MI ).*                               |     |
| Mean Count (Thousands Per ML):*                                |     |
| ,000                                                           |     |
| Month and Year of Noncompliance:*                              |     |
|                                                                |     |
| Comments:                                                      |     |
|                                                                |     |
|                                                                |     |
|                                                                |     |
|                                                                |     |

Example of Annual Derogation:

| lean Count Information         |                               |      | Тор |
|--------------------------------|-------------------------------|------|-----|
| Mean Count Information         |                               |      |     |
| Mean Somatic Cell Count Mean E | Bacteria Standard Plate Count | t    |     |
|                                |                               |      | Тор |
| Date of Noncompliance:         |                               |      |     |
|                                |                               |      |     |
|                                |                               |      |     |
|                                |                               |      | Тор |
|                                |                               |      | Тор |
| Mean Count (Thousands Per ML): | * ,000                        | ,000 | Top |

# Example of Seasonal Derogation:

| lean Count Information                                                                      |               |                  |             |     |     |     |
|---------------------------------------------------------------------------------------------|---------------|------------------|-------------|-----|-----|-----|
| <ul> <li>Mean Count Information</li> <li>Type:*</li> <li>Mean Somatic Cell Court</li> </ul> | nt 🔍 Mean Bac | teria Standard P | Plate Count |     |     |     |
|                                                                                             |               |                  |             |     |     | Тор |
| Date of Noncompliance:                                                                      |               |                  |             |     |     |     |
|                                                                                             |               |                  |             |     |     | Тор |
| Mean Count (Thousands Per<br>ML):                                                           | 000           |                  | 000         | 000 | 000 | 000 |
|                                                                                             | *             | *                | *           | *   | *   | *   |
| Month and Year of<br>Noncompliance:                                                         | *             | *                | *           | *   | *   | *   |
| Month and Year of<br>Noncompliance:                                                         | *             | *                | *           | *   | *   | *   |

1

Milk suppliers can create up to 60 custom templates.

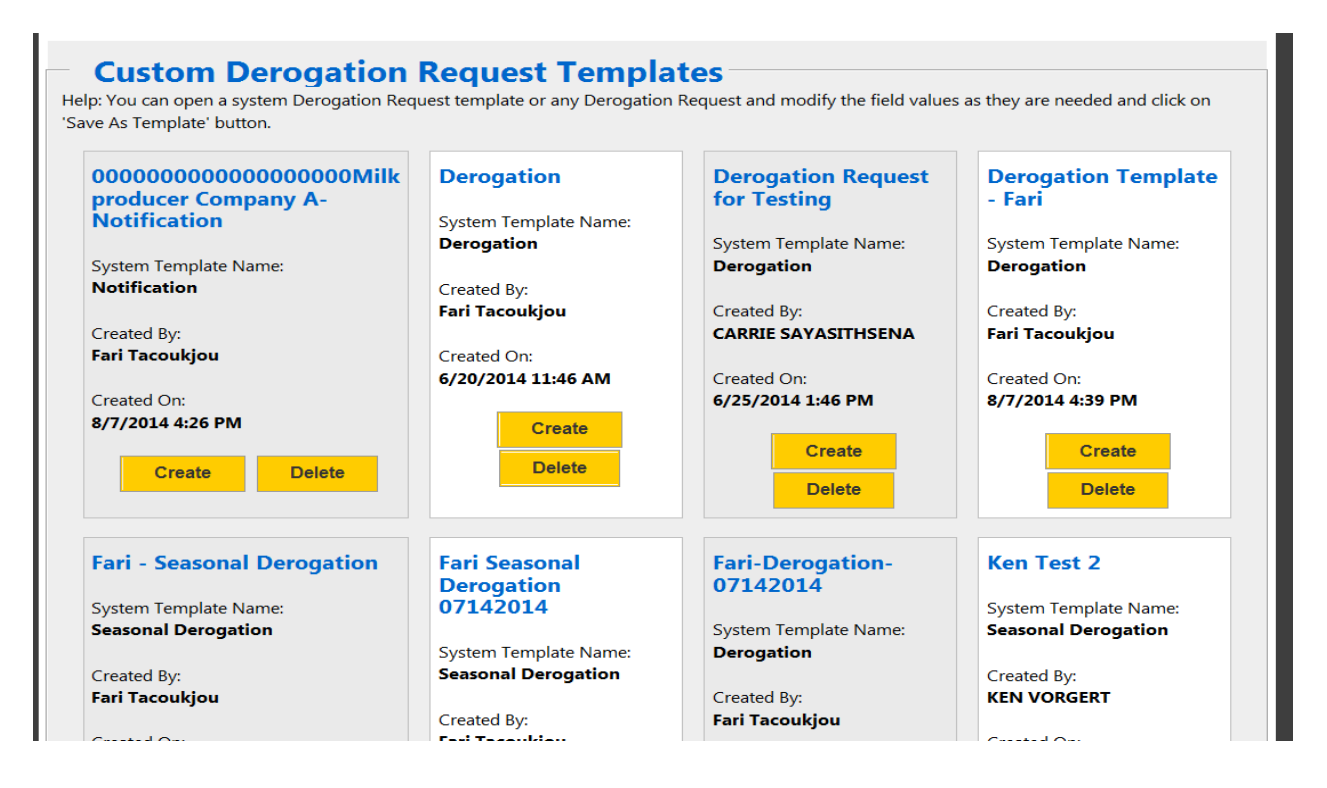

If you are requesting a second (or higher) derogation you must maintain an Affidavit from the farm indicating two steps being taking to try to bring the counts back into compliance or meet the other requirements for a renewal. A copy of this form is available on the Turkey Dairy Export Certification Program Website. Affidavit for Producer Corrective Action (doc)

Example of Affidavit for Corrective Action

### Affidavit for Producer Corrective Action for Somatic Cell Count Derogation Renewal

I, \_\_\_\_\_\_, hereby state and affirm that I am a bona fide milk producer and a member of (milk supplier), Member # \_\_\_\_\_\_. I am responsible for the milk production marketed under this (milk supplier) membership.

I make this statement of my own free will, absent of any threat, promise or inducement, whether real or implied:

 During the past twelve months, I have made a good faith attempt to reduce my somatic cell count by performing the action(s) indicated:

| Initial | Action plan developed in consultation with, (milk s<br>field staff and/or other qualified individual(s)            | upplier)    |
|---------|----------------------------------------------------------------------------------------------------|-------------|
| Initial | Reviewed/updated mastitis control program with,<br>veterinarian and/or other qualified individual(s)               |             |
| Initial | Reviewed milking equipment condition/sanitation protocols with, equipment manufacturers and/or other qualified inc | lividual(s) |
| Initial | Reviewed/updated milking routine protocols with, ve<br>and/or other qualified individual(s)                        | eterinarian |
| Initial | Routinely sampled individual cow milk for somatic cell count                                                       |             |
| Initial | Reviewed/updated culling program with emphasis on cows with history of hi<br>somatic cell count or mastitis        | gh          |
|         | Other reasonable effort(s) to reduce somatic cell count (insert description):                                      |             |
| Initial |                                                                                                    |             |

- I understand that one or more parties may rely upon the representations that I am making in this Affidavit. I hereby authorize (*milk supplier*) to disclose the fact that I have executed this Affidavit to customers to whom my milk is marketed.
- I hereby acknowledge that from time to time (milk supplier) may be required to disclose the fact that I
  have executed this Affidavit to government or regulatory entities as required by law.
- I understand that my eligibility for derogation under the USDA-AMS Turkey Health Certification Program is contingent upon the truthfulness of my responses herein and the completion of the actions to which I have attested.

I hereby swear and attest that the above is my true and valid statement.

Dated this \_\_\_\_\_ day of \_\_\_\_\_, \_\_\_\_\_.

Signature

Printed name

Derogations - Overview of the USDA Online Procedures – January 2022